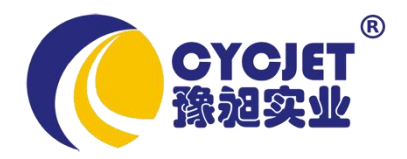

# CYCJET CO2 Fly Laser Printing Machine

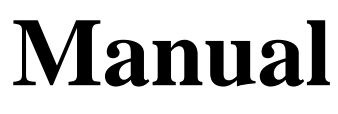

(V1.6.16)

SHANGHAI YUCHANG INDUSTRIAL CO., LTD

CYCJET' CL Series Manual V1.6.16

# Part I

**User's Guide for the Machinery** 

Please take time to read and understand this User's Guide and familiarize yourself with the information that we have compiled for you before you use the product. This User's Guide should stay with the product to provide you and all future users and owners of the product with important operating, safety and other information

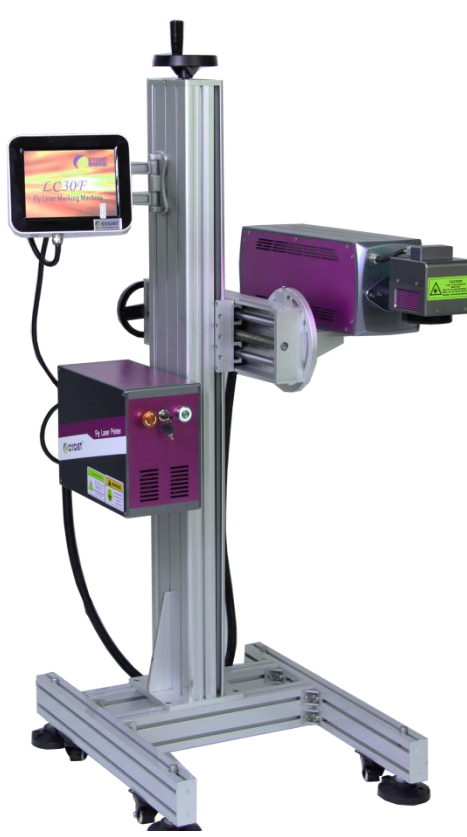

Pic1. External View

## **Notices**

The information contained in this document is subject to change without notice. CYCJET Laser believes that the information provided is accurate and reliable, however CYCJET makes no warranty of any kind as to the information contained in this document, including without limitation the implied warranties of merchantability or fitness for a particular purpose. Further, CYCJET does not assume responsibility for use of the information contained in this document or for any infringement of patents or other rights of third parties that may result from its use. CYCJET shall not be liable for errors contained in this documents or for incidental or consequential damages in connection with the furnishing, performance or use of this material.

CYCJET grants no license, directly or indirectly under any patent or other intellectual property rights from use of the information provided herein.

Copyright 2017 CYCJET Laser. All rights reserved. You may not reproduce, transmit, store in a retrieval system or adapt this publication, in any form or by any means, without the prior written permission of CYCJET, except as allowed under applicable copyright laws.

We have identified words that we consider as trademarks. Neither the presence nor absence of trademark identifications affects the legal status of any trademarks.

#### I. Installation & Commissioning:

#### 1. Machine Setup Warning:

a. Printer's power supply or electricity socket must be independent & Electricity must be have earth wire.

b. Printer must be connect earth wire before working.

#### 2. Guidelines of Daily Maintenance:

Prohibit touching or knocking against the workbench when the machine is working.

The laser and the Optical Lenses are fragile, and need to be very careful and escape shocking when moving.

You must stop the machine when anything wrong with it, and ask the professionals to deal with.

Please notice the way of turning on and off the machine.

Keep the workshop and machine surface clean.

#### 3. Working Environment:

Temperature:  $5-40^{\circ}$ C; Relative Humidity:  $30 \sim 80\%$  (non-condensing)

Ventilation device is required, no strong shocking and hot body around. And workshop needs to be clean.

#### 4. Details of Maintenance The Whole Printer:

Keep the workbench clean. and regular remove dust on machine body, fans & electronic part

Wipe the transmitting mirror with carton fabric and alcohol regularly.

Lock the machine cabinet well, in case some metal drop into it to damage the circuit.

The scanning workbench is precise instrument, and the working environment must be clean.

Don't be close to the laser when it working. If anything wrong, please ask the professionals to deal with.

If the laser decay and weaken, please turn off the machine first, then re-plugged the USB line between the PC and control card testing.

#### **5. Normal Fault Checking:**

#### a. If the workbench doesn't move, please check the following in sequence:

If the power supply is in good connection; If the power line is in good connection

#### b. If there is no laser output from the laser, please check the following in sequence:

If the power supply is in good connection; If the power of the software is too low (the best in 50%---90%)

If the optical system was broken; Re-plugged the USB line between the PC and control card

# c. There is laser outputting, but shallowly carving even the power is normal, please check:

Check the focal length

If the optical system skewing

If any dirt on the transmitting mirror surface

Re-plugged the USB line between the PC and control card

#### d. If the carving lines are out-off-straight, please check:

If the marking head loosening

If the machine doesn't connect the earth wire

If there is any external electromagnetic interference

#### Pic2. Interal installation

#### Pic3. External installation

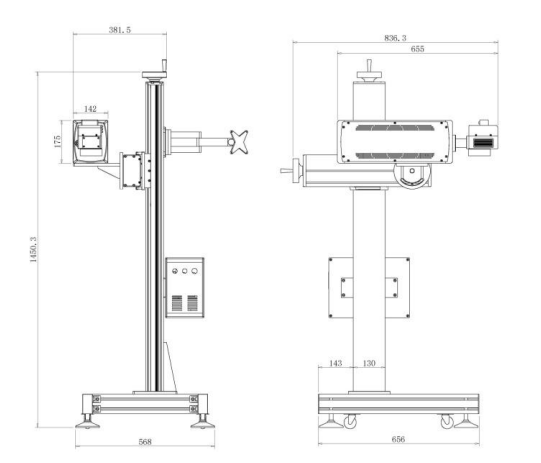

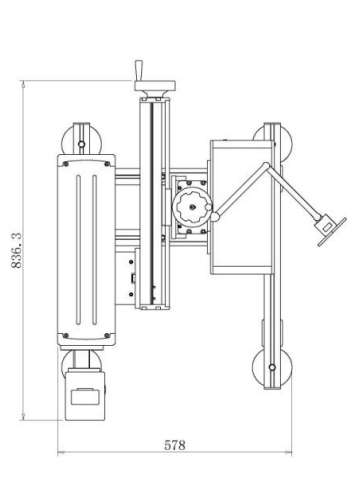

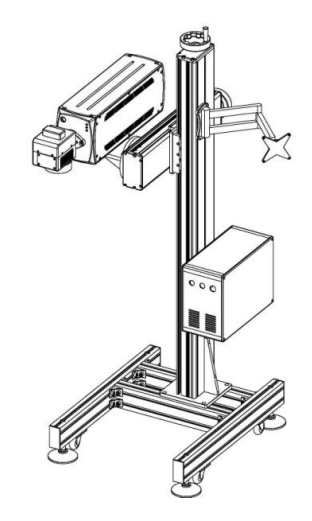

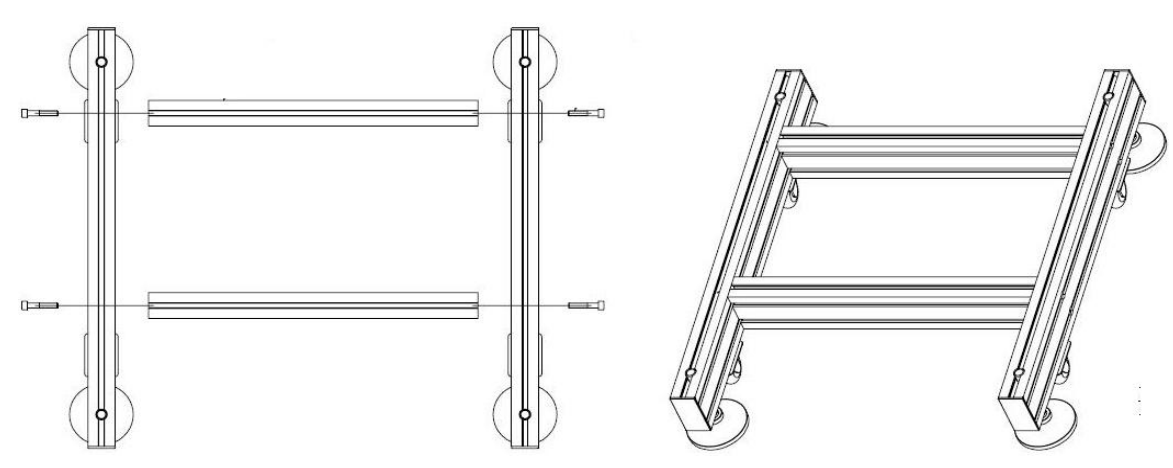

Pic4. Base Installation

1.Laser Device. 2.Laser Power Station 3. Air Fans. 4. Galvanometer Power Station. 5. Mother Board. 6.Color Touch Screen

#### **II. Safety Instruction:**

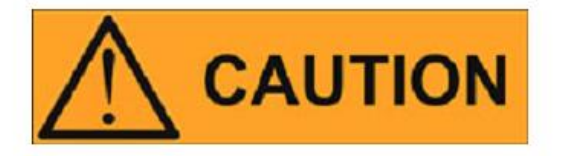

The CYCJET Laser Model CL Series is a Class IV laser product.

This laser emits about 20/30 Watts of invisible laser radiation in the optical band near 1064 um.

Avoid eye or skin exposure to direct or scattered radiation emitted from the optical output.

Do not open the device. There are no user serviceable parts, equipment or assemblies associated with this product. All service and maintenance will be performed only at the factory.

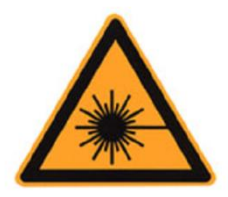

## Safety Conventions

We use various words and symbols that are designed to call your attention to hazards or important information. These include:

## WARNING

Refers to a potential personal hazard. It requires a procedure that, if not correctly followed, may result in bodily harm to you and/or others. Do not proceed beyond the WARNING sign until you completely understand and meet the required conditions.

# CAUTION

Refers to a potential product hazard. It requires a procedure that, if not correctly followed, may result in damage or destruction to the product or components. Do not proceed beyond the CAUTION sign until you completely understand and meet the required conditions.

# IMPORTANT

Refers to any information regarding the operation of the product. Please do not overlook this information.

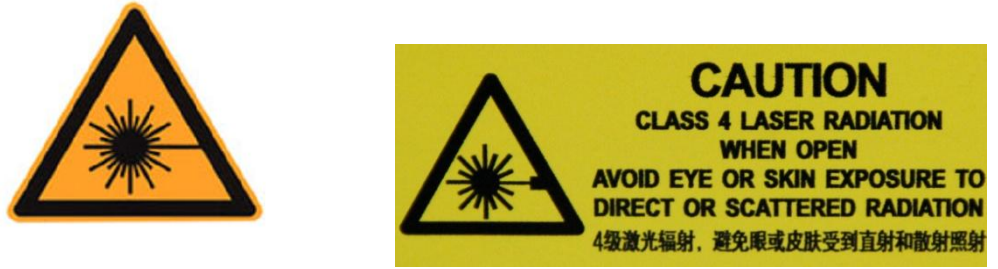

This symbol indicates laser radiation. We place this symbol on products which have a laser output.

# **General Safety Instructions**

In order to ensure the safe operation and optimal performance of the product, please follow these warnings and cautions in addition to the other information contained elsewhere in this document.

**WARNING:** Always use your laser device in conjunction with a properly grounded power source.

CAUTION: Before supplying the power to the instrument, make sure that the correct

voltage of the DC power source is used (24 VDC). Failure to use the correct voltage could cause damage to the instrument.

WARNING: No operator serviceable parts inside. Refer all servicing to qualified CYCJET

personnel. To prevent electrical shock, do not remove covers. Any tampering with the product will void the warranty.

WARNING: This device has an output optical head connected to the laser by a fiber cable.

Please, be careful dealing with the output head.

WARNING: If this instrument is used in a manner not specified in this document, the

protection provided by the instrument may be impaired. This product must be used only in normal conditions.

# Laser Classification

This device is classified as a high power Class IV laser instrument under IEC 60825 [and under 21 CFR 1040.10]. This product emits light at or around 1060 um wavelength at total power of light

radiated out of the optical output up to nearly 20 W. This level of light may cause damage to the eye and skin. Despite the radiation being invisible, the beam may cause irreversible damage to the cornea. Laser safety eyewear is not provided with this instrument, but must be worn at all times while the laser is operational.

WARNING: Do not install the collimator when the laser is active.

WARNING: NEVER look directly into the output head and make sure that you wear appropriate laser safety glasses at all times while operating the product.

**CAUTION:** Use of controls or adjustments or performance of procedures other than those set forth in this Guide may result in hazardous radiation exposure.

# Part II

# **User's Guide for Control System**

# 1.Painting interface

|                     | 國團國                 | E1 0:                                                                                                    | 5-28-6:1                                                                                                    |
|---------------------|---------------------|----------------------------------------------------------------------------------------------------|----------------------------------------------------------------------------------------------------|
| Off screen New Open | Save as Save Undo   | Redo Setting                                                                                                    | File: \usbdisk\Mark\qqqq.MDB                                                                                                    |
| dfhjjkkjhh          |                     | Load graph<br>Load graph<br>Edit text<br>Darcode<br>Barcode<br>Barcode<br>Liebene<br>Edit<br>Delete<br>Delete<br>Delete | Image: Descent set of the set of the se |
| <                   | 2                   | File<br>panagement                                                                                                    | layer 👻                                                                                                    |
| features Digger     | Q Small 💹 Work area | Dreview                                                                                                    | Clear seg Start Curve                                                                                                    |

# **1.1** File operation

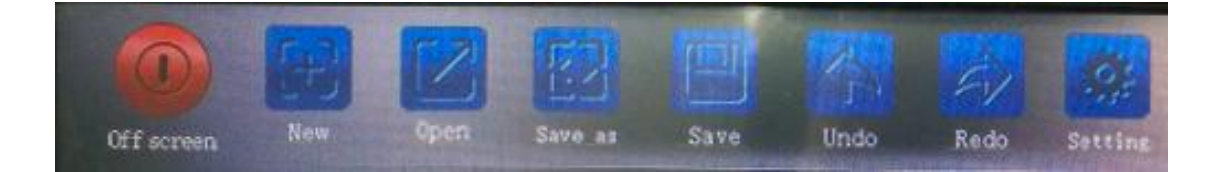

| Save       | save                                                                                     | Save as | Save as           |
|------------|------------------------------------------------------------------------------------------|---------|-------------------|
| Open       | open                                                                                     | New     | create a new file |
| Off screen | Into hibernation, then<br>click the screen to<br>wake up. (Note: it is<br>not off state) | Undo    | Undo              |

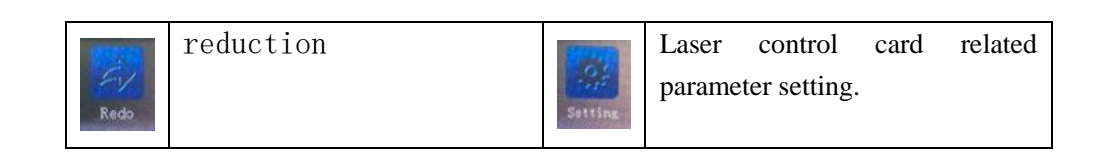

## 1.2 Zoom bar

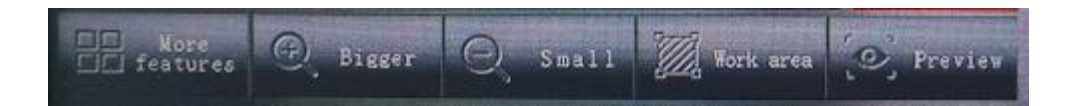

| Digger    | Zoom in the<br>contents of<br>the view area | e Small          | Reduce the size of the view area    |
|-----------|---------------------------------------------|------------------|-------------------------------------|
| Work area | Revert to the<br>view's<br>original area    | Nore<br>features | Enter the system settings interface |
| D Preview | Startredlight,previewgraphics.              |                  |                                     |

#### 1.3 Toolbar

Make tools

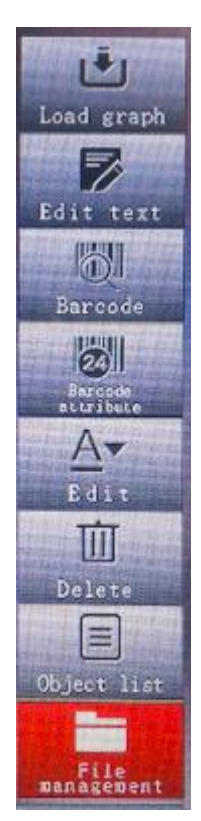

| Edit text   | Click the text to select text,<br>time, date, serial number and<br>other new. | Load graph           | PLT vector file import                                               |
|-------------|-------------------------------------------------------------------------------|----------------------|----------------------------------------------------------------------|
| Barcode     | Barcode generation tools                                                      | Barcode<br>attribute | Edit barcode attributes                                              |
| A.▼<br>Bdit | Text content editing                                                          | Delete               | delete                                                               |
| Object list | Edit page object list                                                         | File<br>management   | Coding delete, copy, copy<br>files by clicking on the<br>management. |

## Operating tools

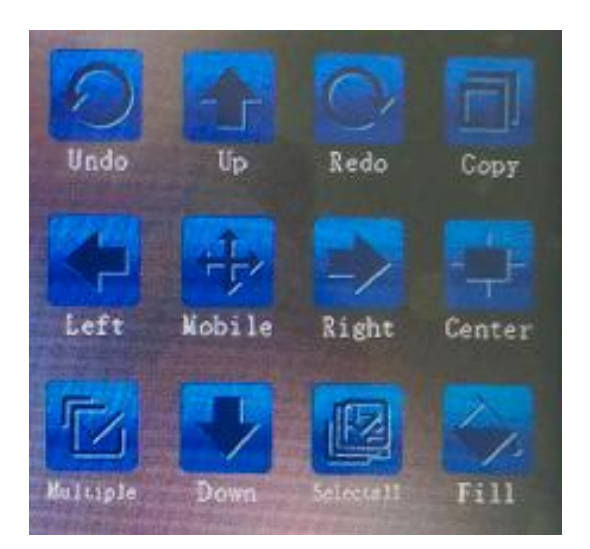

| Undo        | rotate to the left        | Redo      | rotate to the left                                                                        |
|-------------|---------------------------|-----------|-------------------------------------------------------------------------------------------|
| الک<br>مال  | Move up                   | Down      | Move Downward                                                                             |
| Left        | move to the left          | Right     | move to the right                                                                         |
| Here Nobile | mobile                    | Copy      | Select graphics, click copy,<br>then click on the blank space,<br>copy the same graphics. |
| Hul Liple   | Multiple choice graphics  | Sefectual | Select all graphics                                                                       |
| Fill        | Fill the graphic settings | Center    |                                                                                           |

#### Scale bar

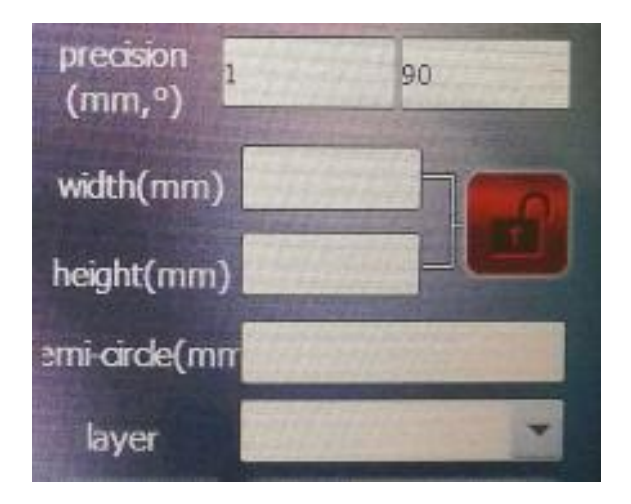

| width(mm)                | Height adjustment                                                                  |
|--------------------------|------------------------------------------------------------------------------------|
| height(mm)               | Width adjustment                                                                   |
| emi-arde(mm              | Character radian adjustment                                                        |
|                          | Lock solution or open, corresponding to the same regulation xy, and were adjusted. |
| precision 1 90<br>(mm,°) | Adjust the accuracy of the operation                                               |

#### 1.4 Object list

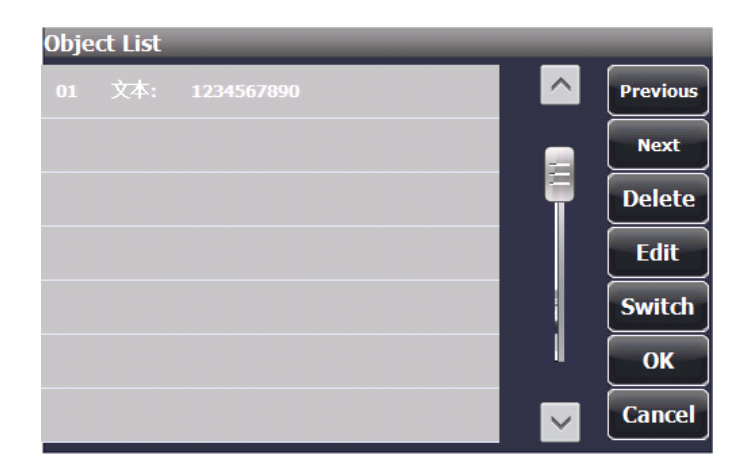

Conversion function: When some texts overlap or a text is not in the view area, click conversion button into the area where the text is in and select the text.

# 1.5 Text editing sub interface

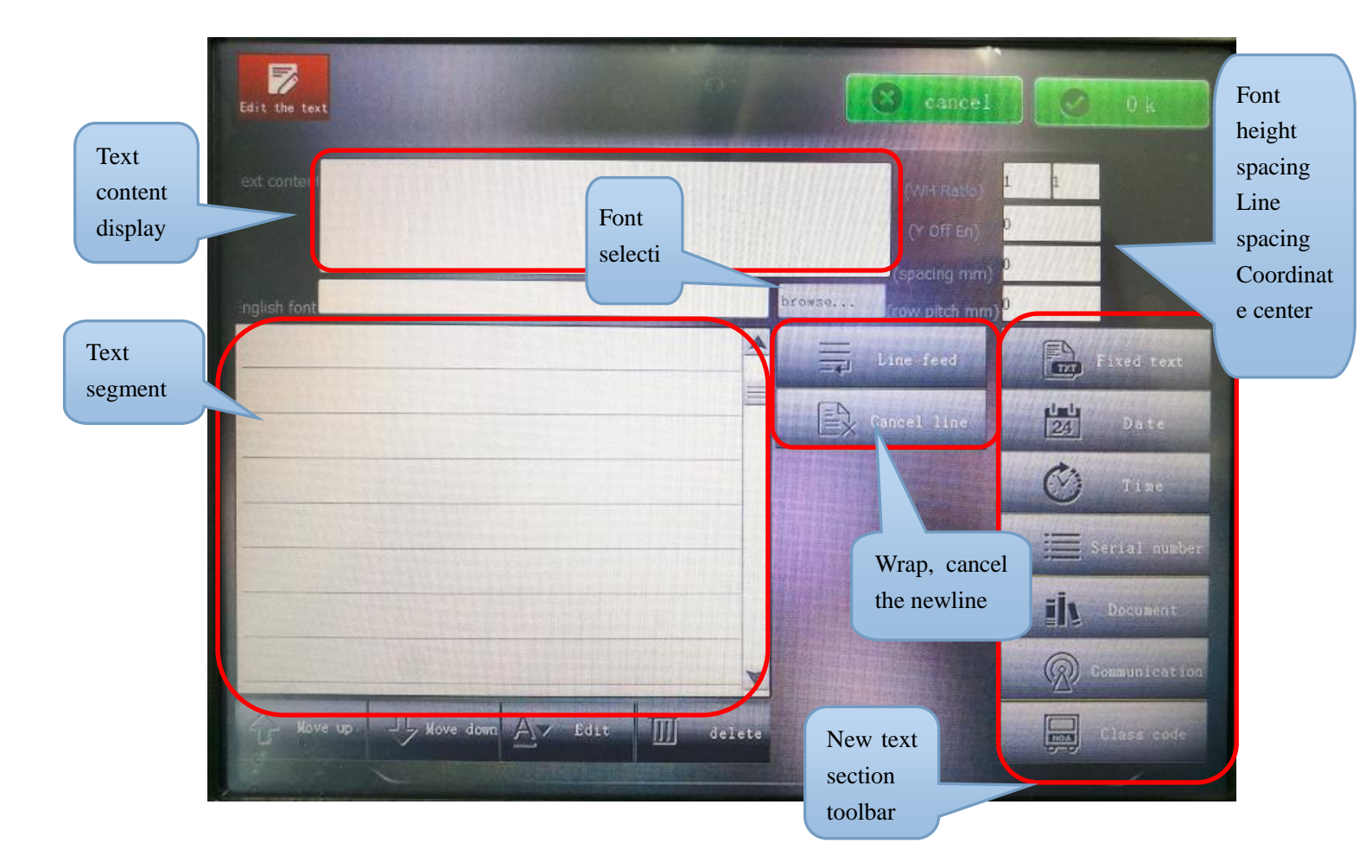

Text editing interface: Text content display, text segment list, function keys.

Text content display bar: Displays the list of input texts.

| Font       |        |
|------------|--------|
| selection: | browse |

Font height, spacing, line spacing, coordinate center information editing:

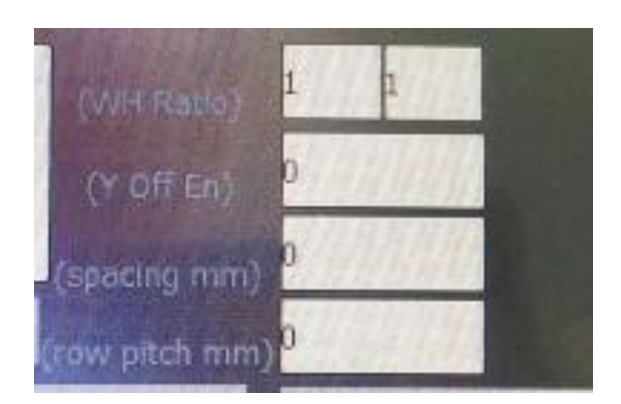

## **Function keys:**

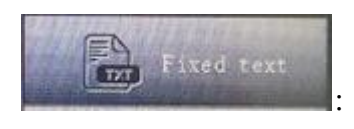

: Insert fixed text.

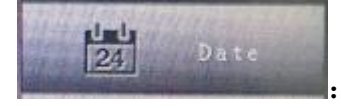

Insert the date text.

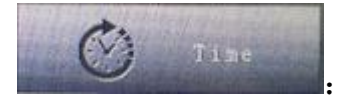

Insert time text.

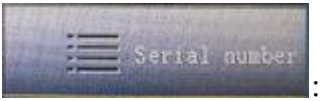

Insert the serial number text.

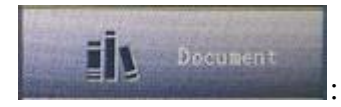

Insert txt file.

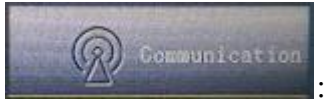

: Edit serial communication files.

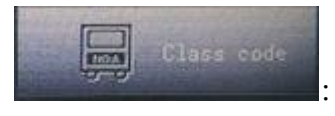

: Edit shift information file.

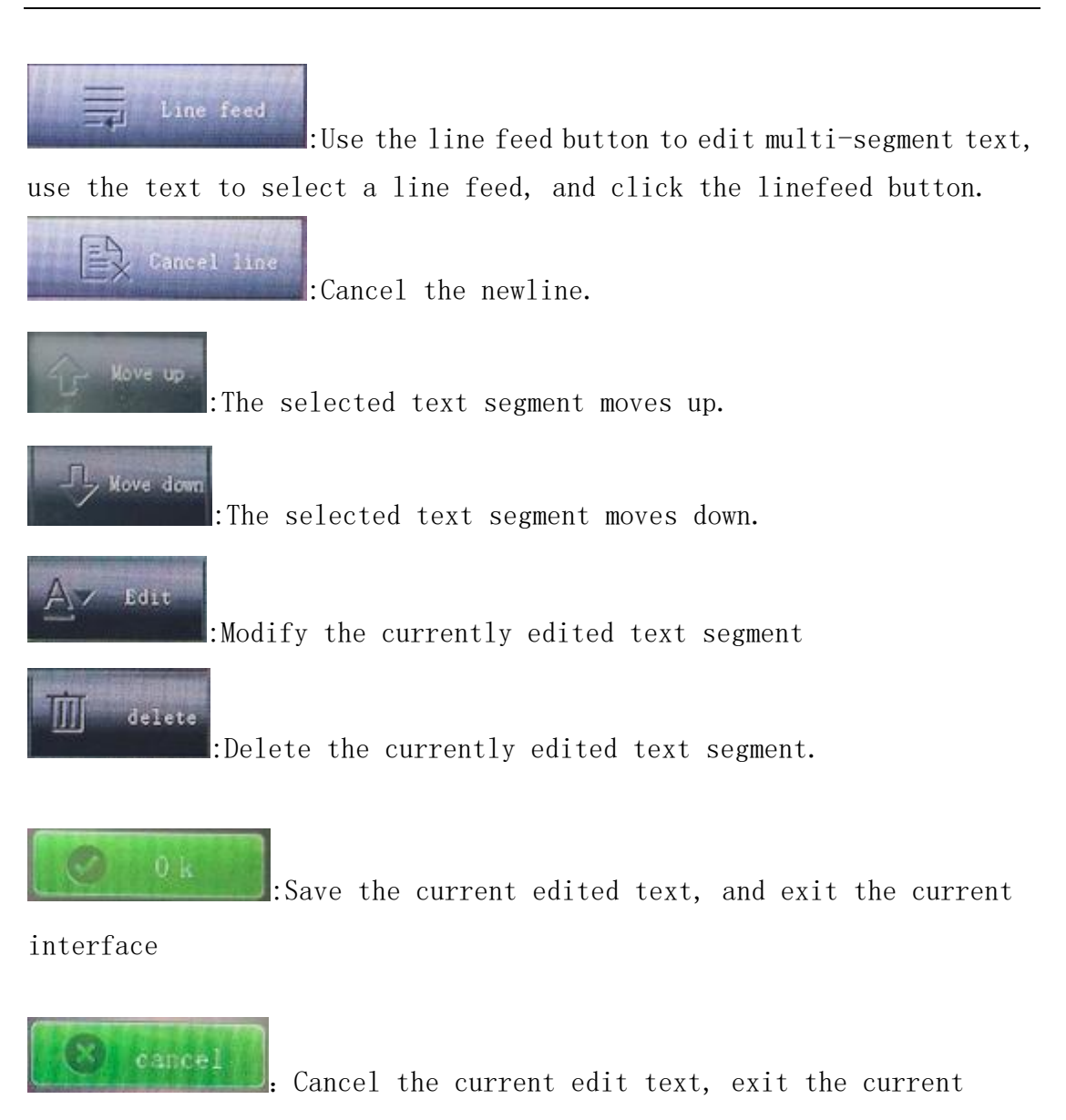

interface.

# Keyboard input method:

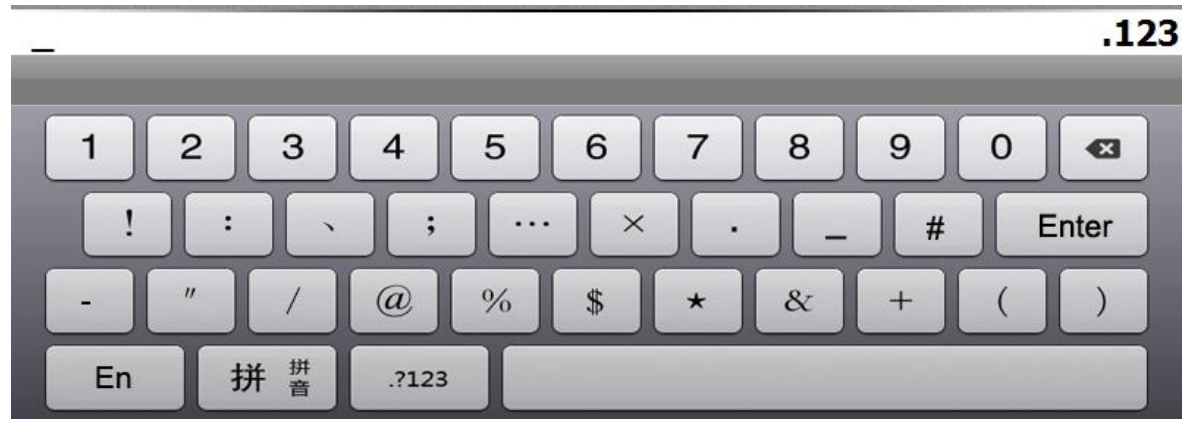

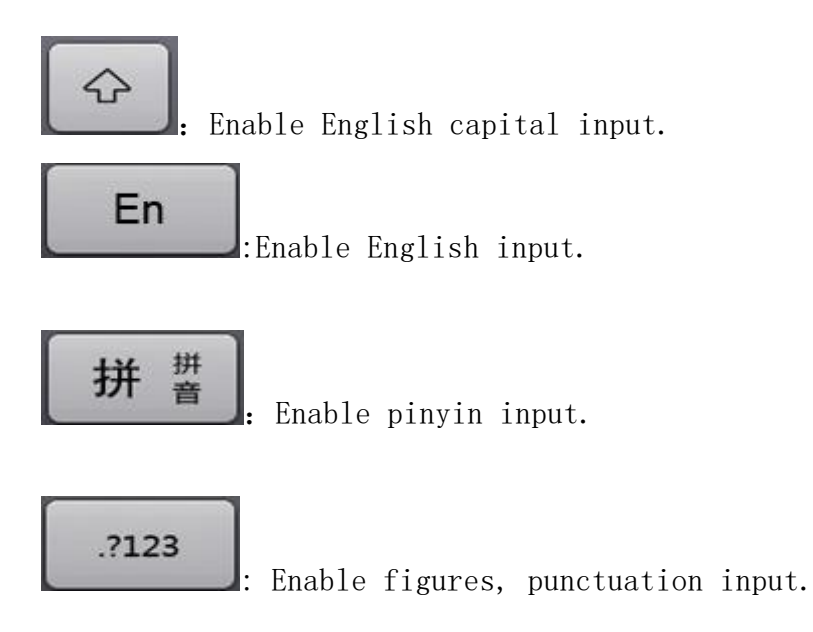

# **1.3** Font preview selection interface

Font preview selection interface, you can preview the font selection font is asfollows:

| A                  | Cancel Ok                                                       |
|--------------------|-----------------------------------------------------------------|
| Int Previe         | Dest al su managemente a su su su su su su su su su su su su su |
|                    | 23ABC 合格                                                        |
| angle Line to Font |                                                                 |
| English font:      | Chinese forite                                                  |
| ROMANS.dbf         |                                                                 |
| ROMANC.dbf         | hzfs.dbf                                                        |
| WCAD.dbf           | hzfsold.dbf                                                     |
| eWCad.dbf          | ≡ h₂fs_dot.cbf                                                  |
| hztxt_e.dbf        | GZZ1.dbf                                                        |
| romans_dot.dbf     | HG-CH1 dbf                                                      |
| Sx7_dot.dbf        | HG CH2 dbf                                                      |
| ISO8.dbf           | HG-CH-D.dbf                                                     |

Select the file in the drawing interface, click the Font icon, enter the font library.

# 1.6 date editor sub-interface

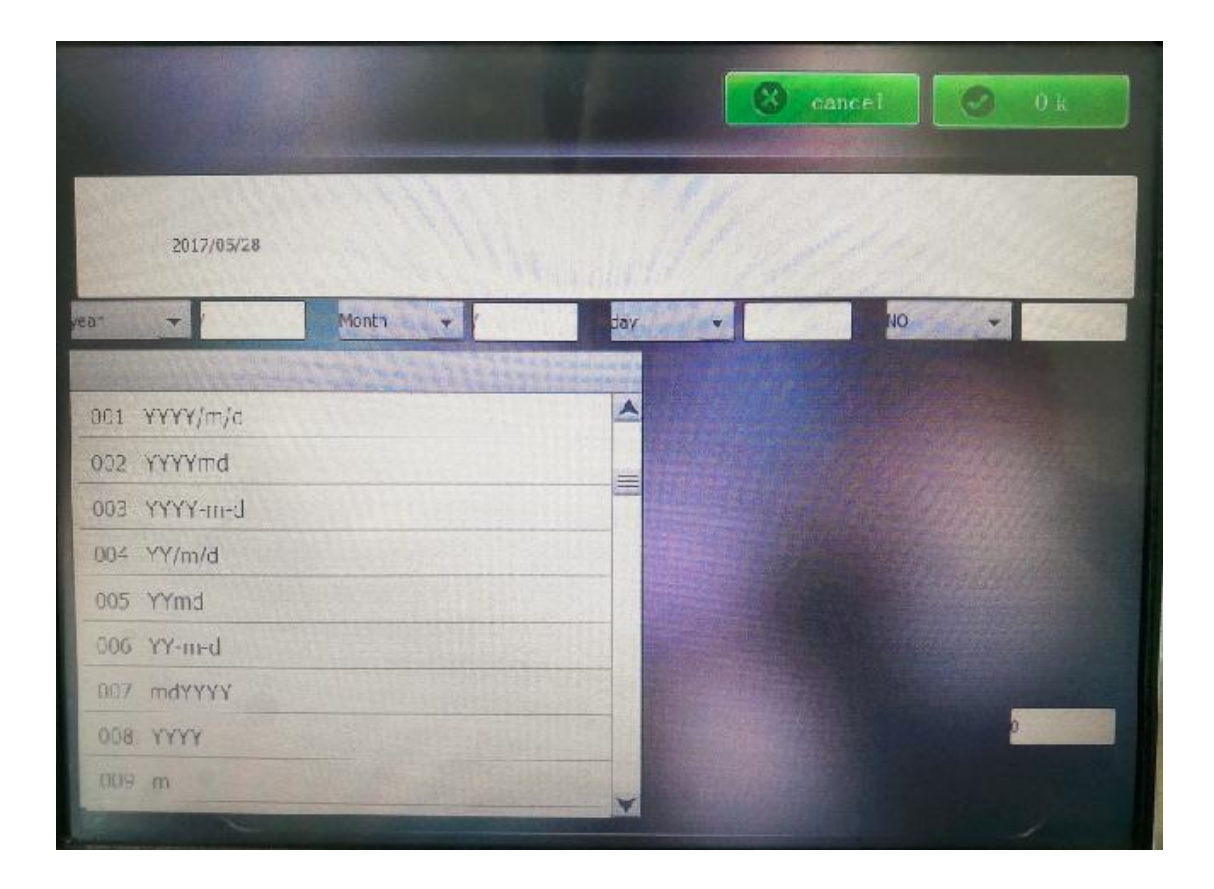

The system supports multiple formats of date and time, the list box lists the date of various formats to choose from, if the user needs to set their own format, first select a column, and then click edit to modify their format.

Date Offset: How many days to offset from the current time. If the current time is  $2014/7/28,\ {\rm enter}\ 2$ 

Time content will become 2014/7/30.

# 1.7 serial number editing sub interface

| multiple      | 2 | E311         | 0         |
|---------------|---|--------------|-----------|
| multiple      | 2 | rin .        |           |
| Initial value | 0 | Stop value   | 999       |
| step          | 1 | Repeat       | 0         |
| Current value | 0 | Repeat value | 0         |
| Cycle         |   | Cancel t     | he prefix |
|               |   |              | × ×       |
|               |   |              |           |

Digit: digit of serial number. For input 3, then the content of serial number is XXX. The system default is 3 digits. Original value: original value of serial number.

Step size direction: used in setting counting sequences. for example 1 represents the increment of 1, -1 represents the decrement of 1.

Current value: The value of the current to paint.

Fill: input number fill character. The default value is zero fill characters. for example, the fill is 0, current value is 1, then the painting result is 001.

Stop value: The final painting number.

Repeat: The number of repeat numbers, The default value is 0, which represents the number of painting is 1. The value is 1, which represents the number of painting is 2.

duplicate value: Representing how many times the number painting. User can set the value and restart.

Cycle: checked represent the painting is over and restart painting.

Cancel the prefix: Banning the use of filling symbols. for example, edit a three digit number 000, after checking cancel the prefix, the value of painting become 0.

# 1.8 Save file interface

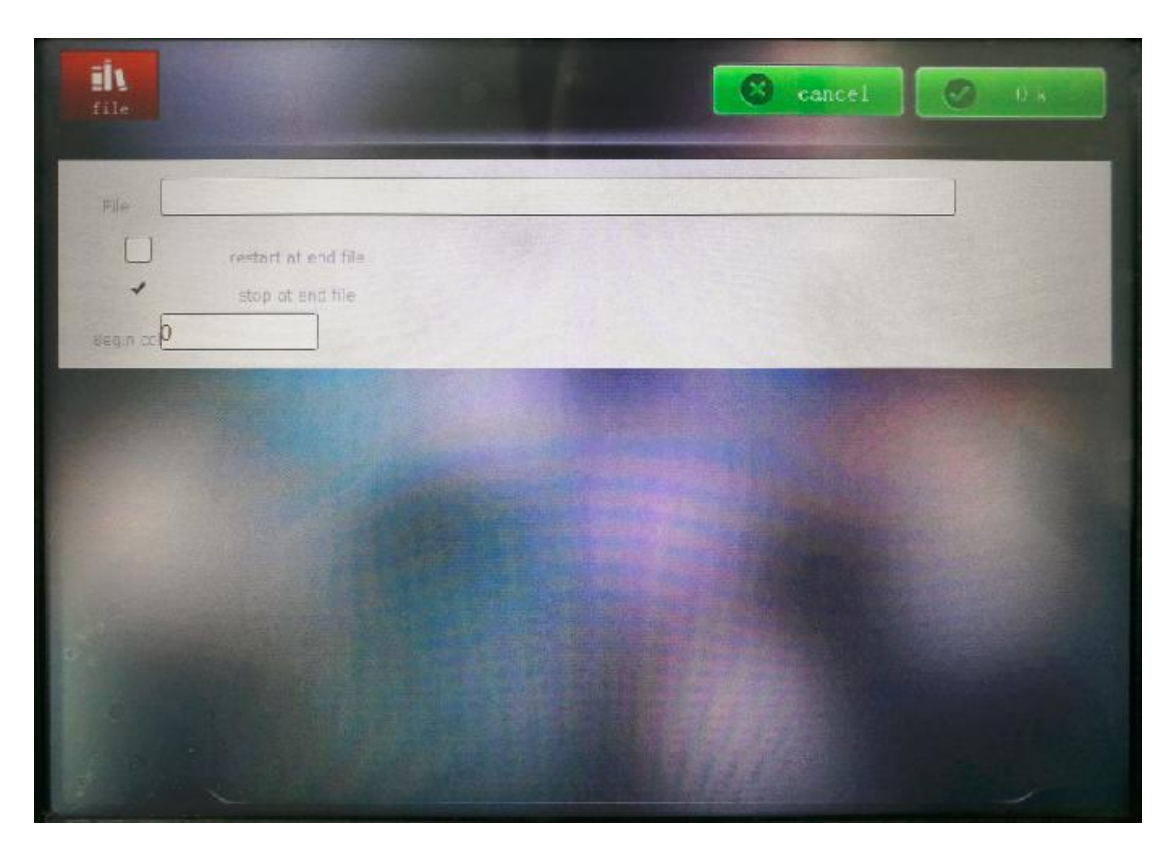

When creating the document text, you need to tick the text box.

Click the Browse button to select the desired txt file. Currently only supports \* .txt format text file.

The end of the file to start again: Coding code to the end of the file, will read the beginning of the file coding.

End of the file to stop marking: Coding to the last line of the file will not start over.

Start line: start from the current line Coding, Coding can also be used before the query for progress.

# 1.9 Save file interface

| √ In ROM | SD    | USB   | OK     |
|----------|-------|-------|--------|
|          |       |       |        |
|          | -     |       | ✓ ×    |
| _        |       |       | En     |
|          |       |       |        |
| QWE      | RTY   | YUI   | 0 P 43 |
| AS       | DFG   | НЈК   | L 确认   |
| & Z X    | CVE   | B N M | , . ?  |
| En 拼 攢   | .?123 |       |        |

By selecting the top button, user can save file in the internal storage, SD card, USB storage.

| Code39:                     |     |                           |          |
|-----------------------------|-----|---------------------------|----------|
| Text content:               |     |                           |          |
|                             |     |                           | Edit     |
| Barcode height(mm):         | 8   | Character Height<br>(mm): | 3        |
| Narrow strip width<br>(mm): | 0.2 | Character width(mm):      | 3        |
| Extent Ratio:               | 2.5 | Character pitch(mm):      | 0        |
| Top margin(mm):             | 2   | x offset(mm):             | 0        |
| Bottom margin(mm):          | 2   | y offset(mm):             | 0        |
| Left margin(mm):            | 2   | Туре                      | Layer: 0 |
| Right margin(mm):           | 2   | Reverse                   | ✓ ×      |
|                             |     |                           |          |
|                             |     |                           |          |

# 1.91 Code39 editing sub interface

Code39 is consist of Arabic numerals. Interface is mainly aimed at the width of the barcode height and margin Settings. The margin in the case of reverse is effective. In order to bring out, some color material need to select reverse painting.

| Text content:               |     |                           | Edit     |
|-----------------------------|-----|---------------------------|----------|
| Barcode height(mm):         | 8   | Character Height<br>(mm): | 3        |
| Narrow strip width<br>(mm): | 0.2 | Character width(mm):      | 3        |
| Blank Ratio:                | 1   | Character pitch(mm):      | 0        |
| Top margin(mm):             | 2   | x offset(mm):             | 0        |
| Bottom margin(mm):          | 2   | y offset(mm):             | 0        |
| Left margin(mm):            | 2   | Туре                      | Layer: 0 |
| Right margin(mm):           | 2   | Reverse                   |          |
| character set:              | ВОС | √ Auto                    | ×        |

# 1.92 Code128 setting sub interface

Code128 possess character set,  $A,B,C \circ A$  character set is for Numbers, uppercase letters, and some special characters. B character set include digital, lowercase letters, and some special characters. C only include digital character set, but compress coding width. It is recommended to use the Auto, which is optimal compression bar code.

# 1.93 QR setting sub interface

| DataMatrix:                |                   |      |       |      |
|----------------------------|-------------------|------|-------|------|
| Text content:              |                   |      |       |      |
|                            |                   |      |       | Edit |
| Cell Width(mm)             | 2                 | size | 自动正方形 | Set  |
| Proportional circle<br>(%) | 90                |      | L     |      |
| Outer ring number          | 1                 |      |       |      |
| Count                      | 1                 |      |       |      |
| Reverse 🗸                  | dot Matrix Matrix |      |       |      |
| Layer: 0                   |                   |      |       |      |
|                            |                   |      |       | × ×  |
|                            |                   |      |       |      |
|                            |                   |      |       |      |

QR code is consist of mask, model, error correction. Bitmap print QR code currently supported.Cell Width:A unit takes up a square side length.Proportional Circle:In the area of occupied by printing.Outer Ring Number:In reverse, the outer ring takes up the number of turns.Count:The number of painting small round.

# 2 Printing interface

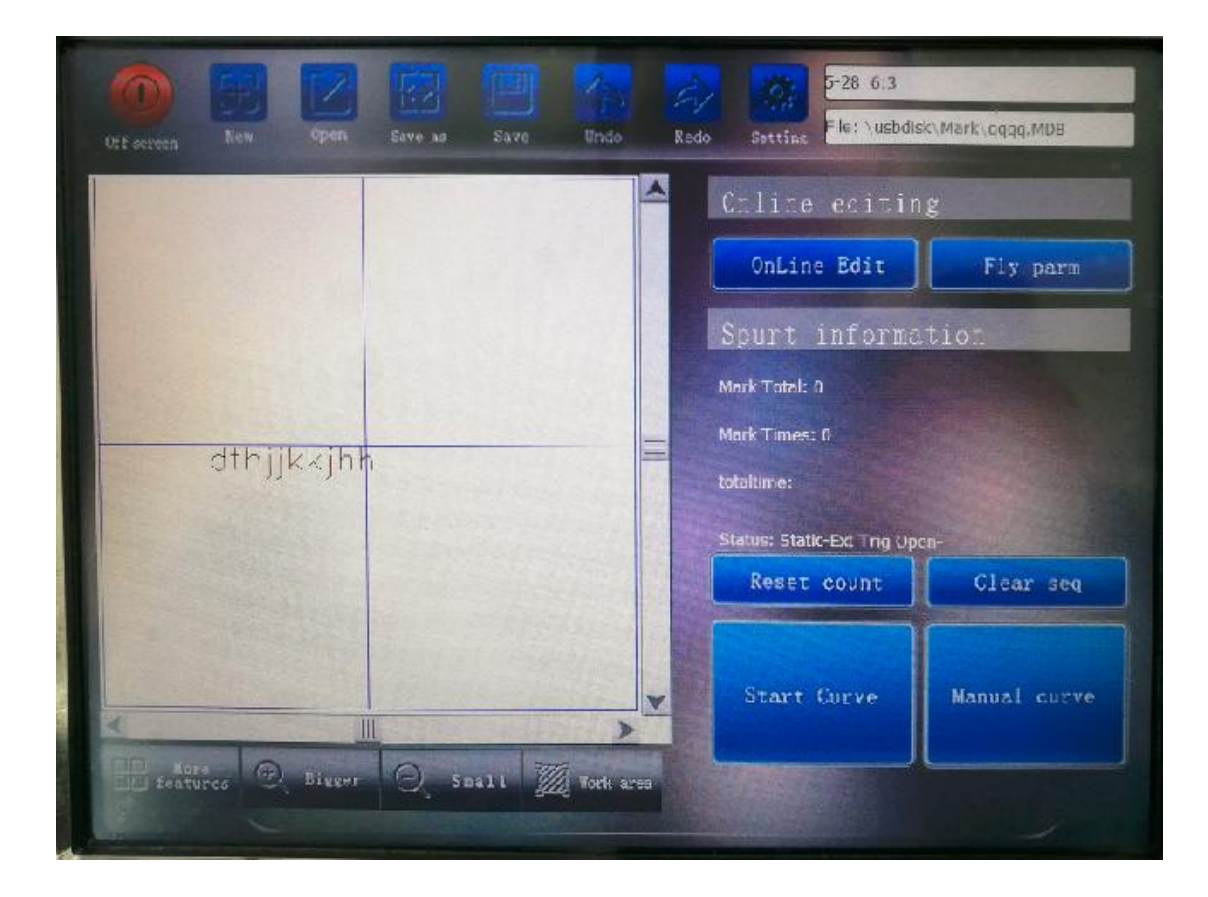

Button Description:

Start button, there must be a text segment, click on the effective

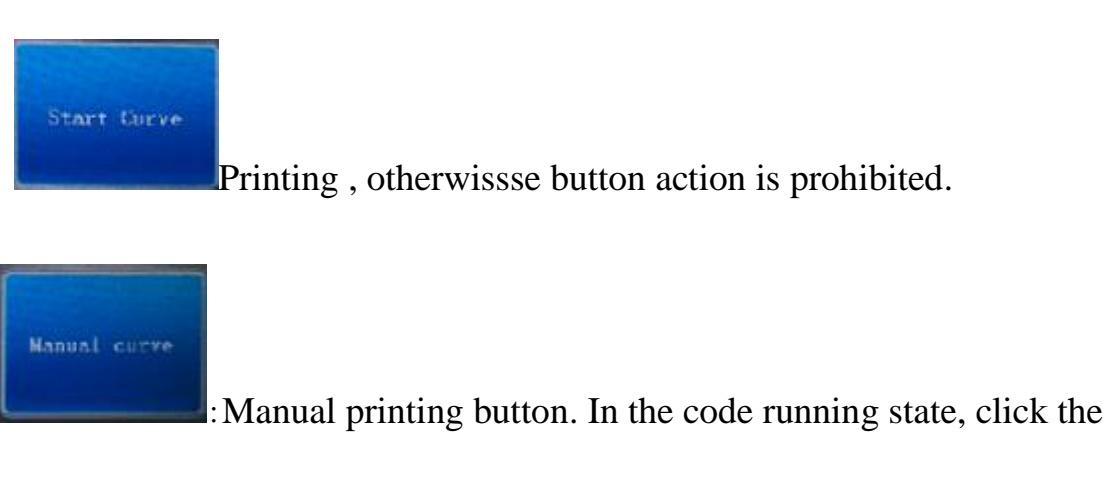

code button. click once at a time.

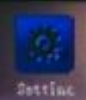

Control card related parameters Settings.

| Clear seq   | get rid of the serial number count.            |
|-------------|------------------------------------------------|
| OnLine Edit | : Adjust the content of working conditions     |
| Fly parm    | Adjust the parameters under working conditions |

# 2.1 control card Settings interface

# 2.2.1 Printing parameters

|                                 |                         | Et higt out  |
|---------------------------------|-------------------------|--------------|
| Pen parn                        | layer: 0                |              |
| CALLER AND ADDRESS OF THE OWNER | Jumper Speed(mm/\$000   |              |
| Opties                          | Mark Speed(mmys)2000    |              |
| 47 Laser Davida                 | Puwer(%) 40             |              |
| O lot Yole                      | Frequency(GIZ) 20       |              |
| O JUL NOSE                      | Marin Delay(us) 200     |              |
| Ert 10                          | Jumper Delay(us) 200    |              |
|                                 | Mark Deley(us) 100      |              |
|                                 | Poloygon(us) 20         |              |
|                                 | Laser On Delay(us)      |              |
|                                 | Laser Off Delay(us) 120 | Sen De Eeula |
|                                 |                         | Des Defeuit  |

Jumper Speed: The galvanometer rotational speed when jumping.

Mark Speed: The galvanometer rotational speed when bright dipping

Power: Laser output power when printing. The greater the power, the deeper the dozen.

Frequency: Laser light frequency. The greater the frequency, the better The consistency of line.

Laser On Delay: Adjust system by starting movement until the end of the laser with time  $lag_{\circ}$  Time is too short - line beginning place without marking  $_{\circ}$  Time is too long - line at beginning of marking is too heavy.

Laser Off Delay: Adjust the system at the end of the laser, movement to the end of time. Time is too long - line ends of marking is too heavy. Time is too short - line ends place without marking. Poloygon: Adjusting system When turn the time lag of. Time is too short - Angle becomes arc shape. Time is too long - corner will marking is too heavy.

Matrix Delay: When selecting a bitmap fonts, delay time of each printing point. the longer the time, the more heavy the marking

Set Default: Set the default printing parameters, click save

Use Default: export the default parameters had been set up

## 2.2.2Assembly line

|                                                           | EF Sign put                                                                                                    |
|-----------------------------------------------------------|----------------------------------------------------------------------------------------------------|
| Pen parn<br>Flos line<br>Doties<br>Doties<br>Dates Device | Left 10 Right<br>Left 10 Right<br>Long 1924 + Ight                                                                                               |
| <b>B</b> Ext 10                                           | Diamater:     0       Pulse count:     1000       rnm/plus:     0.18849       Velocity('nm/s):     1       Simulation       enrides(mm/s):     0 |

Assembly line direction: there are two set of assembly line direction At present: from left to right or from right to left. If encounter in the Y direction, it can be solved by axis transformation. flight parameters with encoder and flight parameters (simulated flight) without encoder. Simulation: Check represents the flight mode without encoder. Otherwise, represent external

#### encoders

Velocity(mm/s): Running speed of belt pulley. For example, 1000 represents running speed of 1000mm/s.

For example, the running speed of belt pulley is 20m/min, then converted to 1 s for 667 mm/s.

mm/plus: the length of Each pulse, unit is mm

Diameter: diameter of the scroll wheel.mm

Pulse Count: One revolution of the encoder pulse number.

Calculate: According to the current pulse number, diameter to calculate the product value when clicked.

Encoder Test: display the number of pulses of encoder .

## 2.2.3 optical paramete

| рат. 🗸 ХҮ    | Axis transform | X axis inversion | Y axis inversio |
|--------------|----------------|------------------|-----------------|
| Size         | 160            | Lens' tocal 1/25 |                 |
| Optica Rect: | 20             | Mirror: default  | Set             |
| er Device    | D lo           | Y:               | (-20-20нин)     |
| et Node      | 7 0            | ρ                | ( 40 40mm)      |
|              | ] 0            |                  | ( 40-40mm)      |
|              | 0.78           | 0.78             | (0.5-1.5)       |
| red by       | hit veloc 3000 |                  |                 |
| Dimen        | icion sca      | Dimension sea    |                 |
| X offs       | et(mm):0       | Y offset(mm): 0  |                 |

XY Axis transform: change the physical output.

X aixs inversion: the mirror of X axis .

Y aixs inversion: the mirror of Y axis.

size: The size range output of the output field , 70mm represents 70x70.

rect: The size of a square output for debugging.

Correction includes bucket, rhombus, trapezoid, and proportion correction. proportion correction generally is ok in the printing machine. The method of proportion correction as follows:

- 1, Set the size in focal length size interface
- 2, Set the size of marking the square to 20mm.
- 3, Enter the code interface, Check the square in advanced options interface.
- 4, Start printing, print the square.

5, Measuring the square X, Y axis length are 25,25, respectively, then The proportion coefficient of the X axis is 20/25, The proportion coefficient of the Y axis is 20/25

1.

### 2.2.4Laser

|              | E- Sign our                             |
|--------------|-----------------------------------------|
| Pen parn     | CO2 loser V IPG laser Ultraviolet loser |
| P Flow Time  | Start-up delay(Ls                       |
| Dot ins      | Maximum frequentes                      |
| Taser Derice | Minimum frequent <sup>23</sup>          |
| jet Kode     |                                         |
| Ext 10       |                                         |
|              |                                         |
|              |                                         |
|              |                                         |
|              |                                         |

Laser Settings include optical fiber and CO2 laser.

CO2 laser settings include first pulse preionization and inhibition. The first pulse suppression is in the presence of focused

IPG laser settings include startup latency and frequency limits.

# 2.2.5 external triggering

|                                                                                                    | E Sien out                                                                                                    |
|----------------------------------------------------------------------------------------------------|----------------------------------------------------------------------------------------------------|
| Pen barn<br>Phoy Line<br>Poplins<br>Poplins | Letternal trig   Inelayed-model: _mai Inelayed-model: _mai Inelayed- |

External trigger must be checked on the software to take effect.

There are two kinds of external trigger delay model: Time delay and pulse delay. Can not choose the pulse mod without encoder

notice: 1000000us is equal to 1second.

# 2.2.6Printing mode

|                                                                                              | Et Sien out                                                                                                    |
|----------------------------------------------------------------------------------------------|----------------------------------------------------------------------------------------------------|
| Fee parm<br>Flow line<br>Price<br>Optice<br>Laser Device<br>Dut Node<br>Lot Node<br>Laser 10 | Pip Line  Pip Line  Pip Line  Pip line distance(mm*)  start point of long che  Merk Times:  Use Square  PLT As A Cher  Repeat Merk |
|                                                                                              | Lasing                                                                                                    |

Pipeline: In the mode of production or cable, the pipeline mode need to be checked. Pipeline distance: How many mm every printing again.

start point of long character : In the case of characters long flight, the starting point of the galvanometer is in middle position coordinates. The deviation can be modified by setting the starting position.

Use Square: Only for the printing square and other text are ignored when selected. mainly used for size and the number of product testing.

# 3. setting interface

# 3.1 system setting interface

| <b>日日</b><br>补充功能 | 2016年12月17日15点45分09秒                                  |
|-------------------|-------------------------------------------------------|
| 语言选择              | APP: V0101001 (20140301)<br>OS: K041001001 (20120629) |
| 日期时间              | Boot: V1001001<br>MCU:                                |
| 版本信息              |                                                       |
| 用户设置              |                                                       |
| 屏幕校准              |                                                       |
| 网络设置              |                                                       |
|                   |                                                       |
|                   |                                                       |
|                   |                                                       |
|                   |                                                       |

Date/time: Adjust the system time .

correction of touching screen: Correction of touch screen function. If the touch screen is not accurate, enter the calibration interface to recalibrate.

file management: The code file to delete, copy, copy by clicking on the file management to enter. version: Check the system software version, convenient maintenance

update: Update Software.

Startup Picture: user can update their boot LOG.

## 4system setting.

4.1 System initialization.

- 1. Choose the right type of laser. setting interface-control card-laser.
- 2. Set the size of the optics. set-optics- Focal length size interface.
- 3. Detection of X, Y axis is correct or not. Editing a text"ABC", then set correctly in optics-axis

transformation

5.2 Normal flight initialization Settings

1. First, check or uncheck simulated flight and uncheck the encoder. setting-control card-marking on the fly

2. Set the size of the marking on the square. set-optics- Focal length size interface.

3. Check the square, In the printing interface of advanced options.

4. Choose the direction of the pulley, From left to right or from right to left. In the printing interface of advanced options.

5. Select normal flight. In the printing interface of advanced options.( If have a photoelectric, select external trigger)

6.printing, According to the square of the closed situation, adjust the product number or simulation speed. set-control- marking on the fly.

If square overlap is more, the accumulation and simulation speed decrease. If the square is not closed, the accumulation and simulation speed decrease

5.3 use of the long characters.

1. First, adjust simulation speed and product according to 5.2

2. Editing a text or a few piece of text. Text content can be present within the scope of the mirror, can also be outside the scope.

3. choose long flight characters In the printing in the advanced options. in the process of printing, adjust the starting position of the characters if not gush out. set-control card- Long character starting position. adjust the spacing between characters if speed is too fast.

5.4 use of meter mark.

1.First, adjust simulation speed and product according to 5.2

2.Create a text as shown below (Contains the serial number and fixed character "m"):

| 「」         「」           編辑文本         左对齐 | 日<br>石对齐 居 |    | >取消    |           | 确定    |
|------------------------------------------|------------|----|--------|-----------|-------|
| 文本内容 TEXT                                |            |    | 字高(毫米) |           | 应用到所有 |
|                                          |            |    | 字宽系数   |           | 应用到所有 |
|                                          |            |    | 间距(毫米) |           | 应用到所有 |
| 字 体 danxian.csf                          |            | 浏览 | 行距(毫米) |           | 应用到所有 |
| TEXT                                     | <b>^</b>   |    | 换 行    |           | 固定文本  |
|                                          |            | B. | 取消换行   | 1-1<br>24 | 日期    |
|                                          |            |    |        | Ó         | 时间    |
|                                          |            |    |        |           | 序列号   |
|                                          |            |    |        | ilı       | 文件    |
|                                          | V          |    |        | R         | 通信    |
| ①上移  ③下移  △×編 編 Ⅲ                        | 刪除         |    |        |           | 班次码   |
|                                          |            |    |        |           |       |

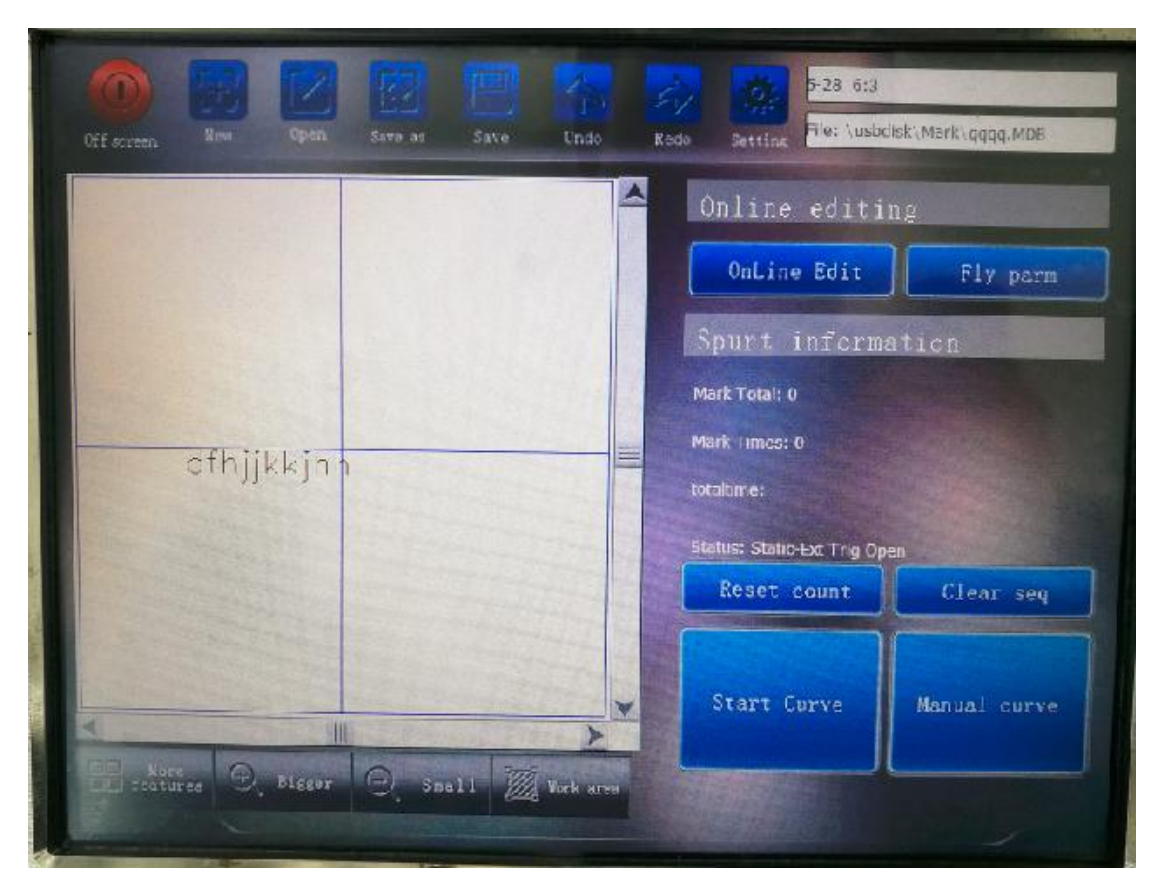

3.Enter the printing interface, choose long flight characters. Then select the assembly line direction.

4. Enter the set interface, pipeline mode of marking mode in control card setting. Pipeline spacing is 1000mm

5. Enter the printing interface, The status bar displays as follows:

Status: Long Text-Ext Trig Close-use encoder-Pip Mode-

If any further assistance, please feel free to mail to us by service@cycjet.com to get more supporting.